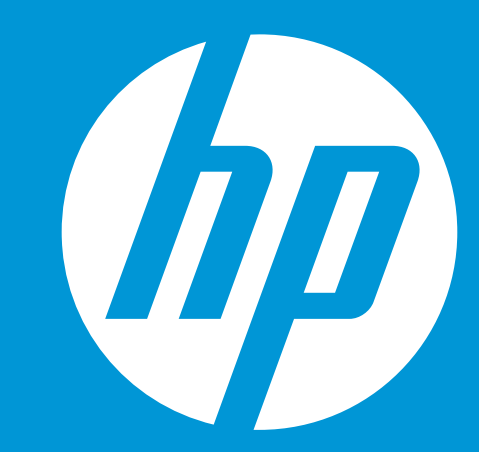

## HP WallArt Solution Templates

March 2015

© Copyright 2014 Hewlett-Packard Development Company, L.P. The information contained herein is subject to change without notice.

## What is an HP WallArt template?

Is a tool for Print Service Providers to improve workflow to easily redecorate spaces periodically

Minimum scope, to manage a maximum of 20 locations by account. Big accounts needs a complete different solution

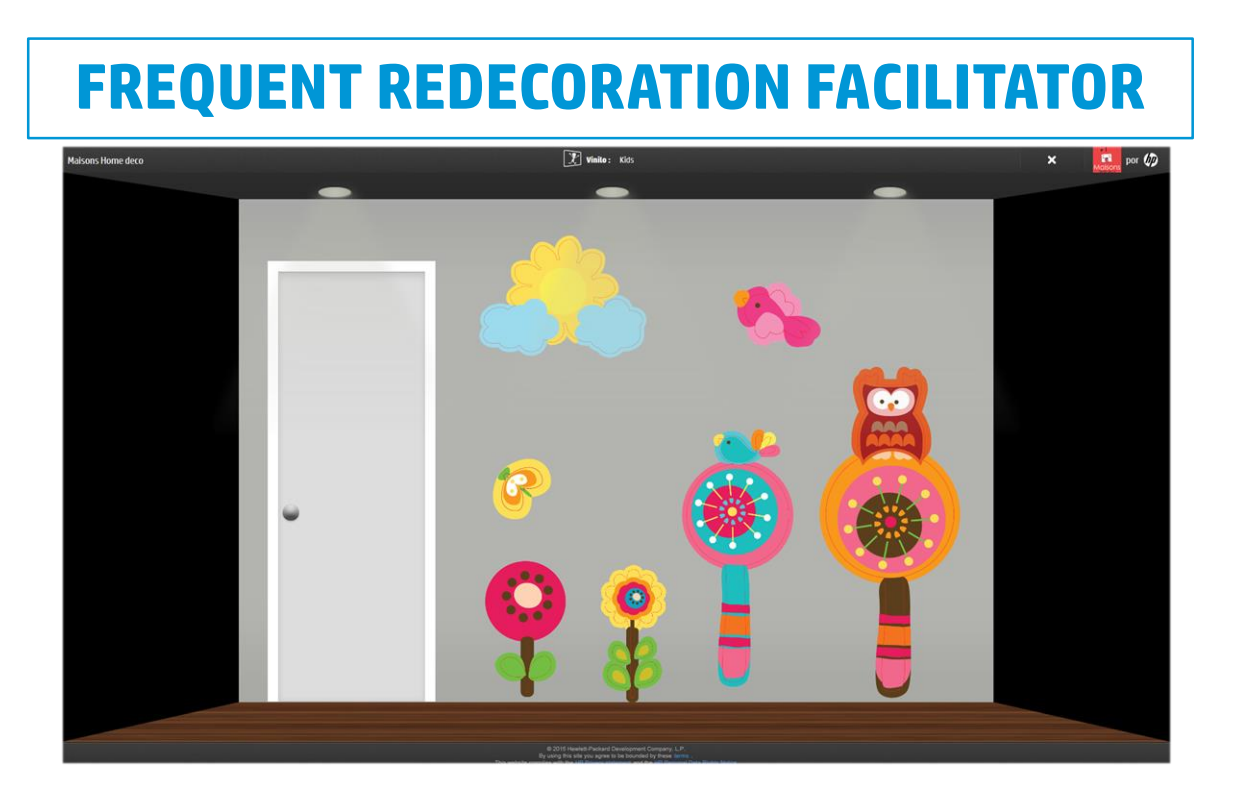

A template includes wall layout and applications pre-defined to help you repeat your wall décor set up over and over again, automatically, just modifying the content, if you wish

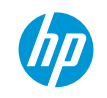

## How can templates **benefit** your **business workflow?**

How can templates benefit your business workflow?

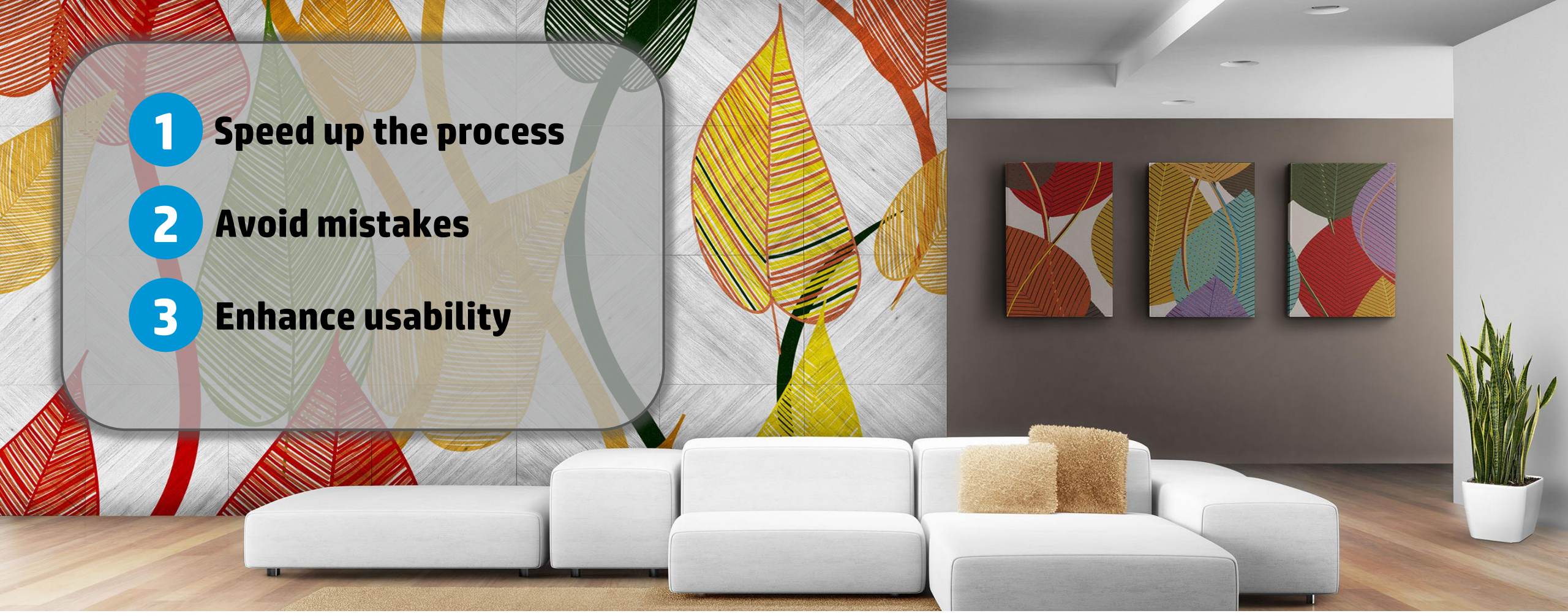

#### **HP WallArt for spaces redecoration**

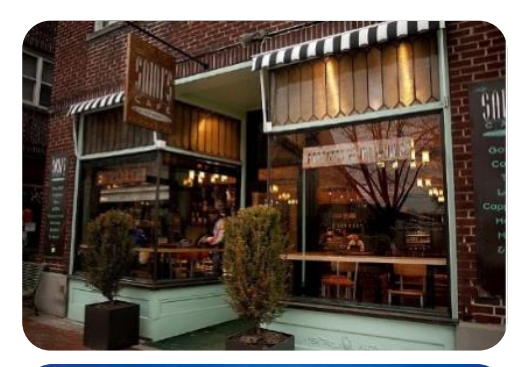

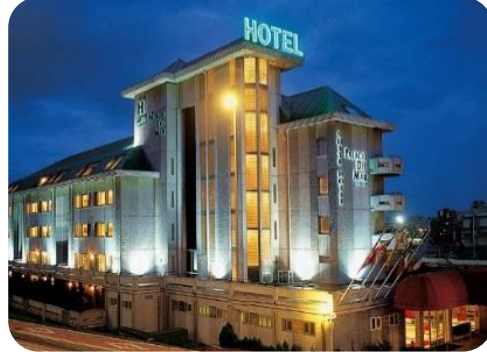

#### Accounts

Retail Brands, Hotels, Restaurants

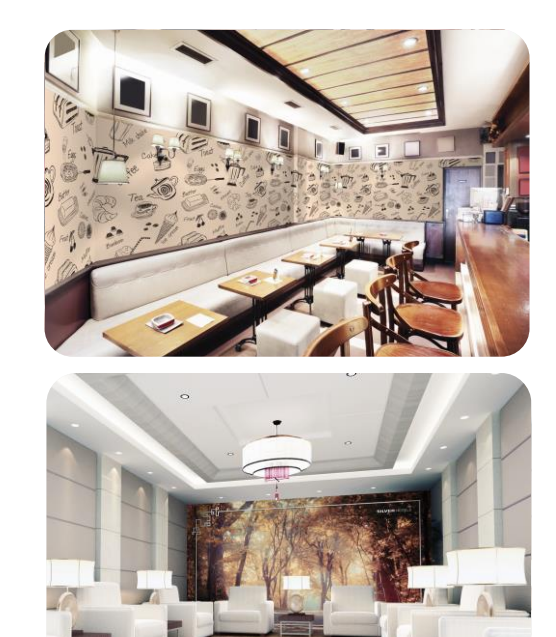

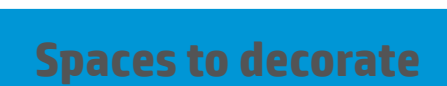

Stores, Living rooms, bedrooms, dining rooms

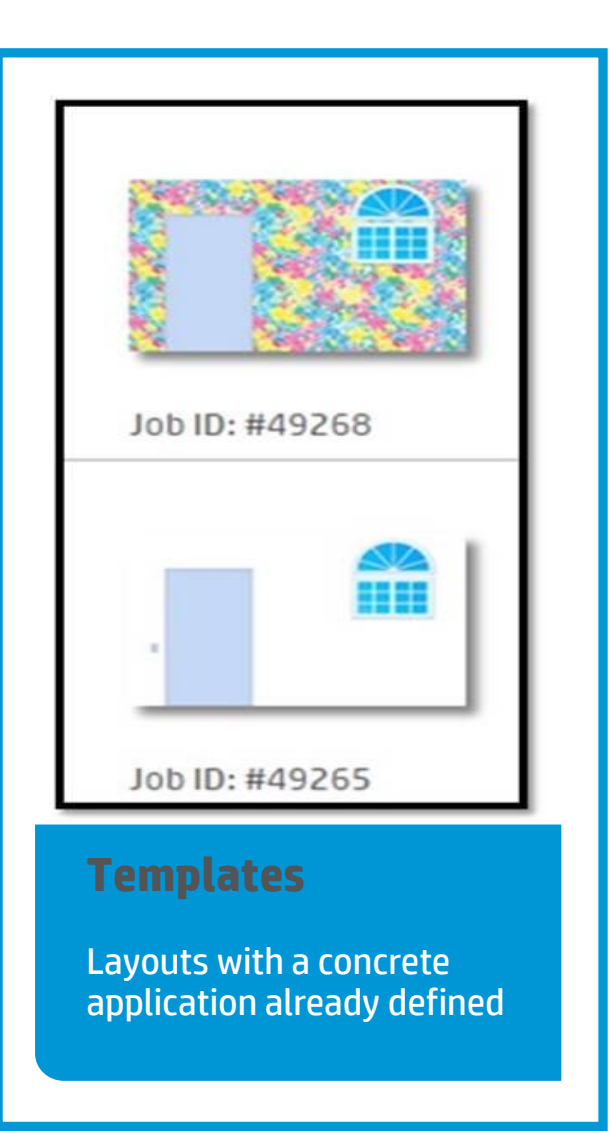

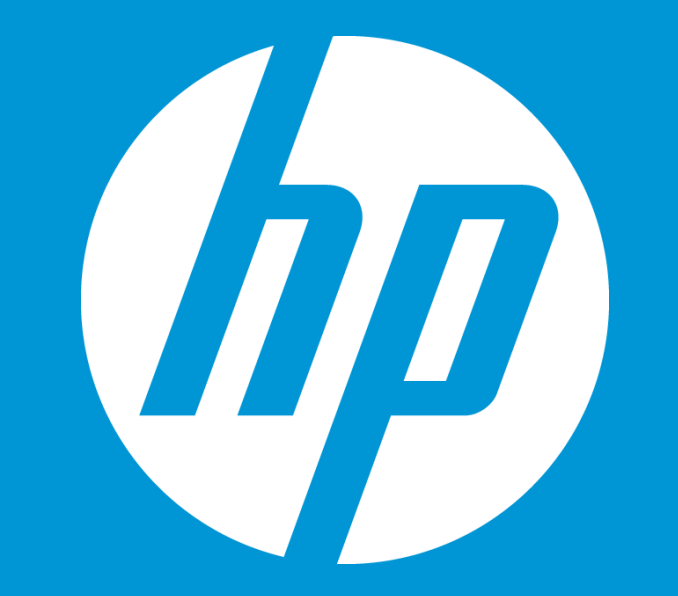

## Functionability

How it works

© Copyright 2012 Hewlett-Packard Development Company, L.P. The information contained herein is subject to change without notice.

#### **Templates management:** *2 main use cases*

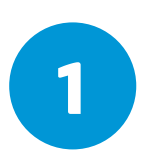

**PSP creates and manages customer templates** 

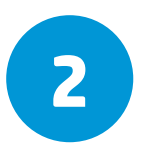

PSP gives access to their accounts and allows them to modify and manage templates content

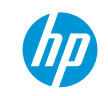

## **1. PSP creates and manages** customer templates

How it works

© Copyright 2012 Hewlett-Packard Development Company, L.P. The information contained herein is subject to change without notice.

## Steps to redecorating one space: **TEMPLATES**

**1 USE CASE:** PSP creates and manages customer templates

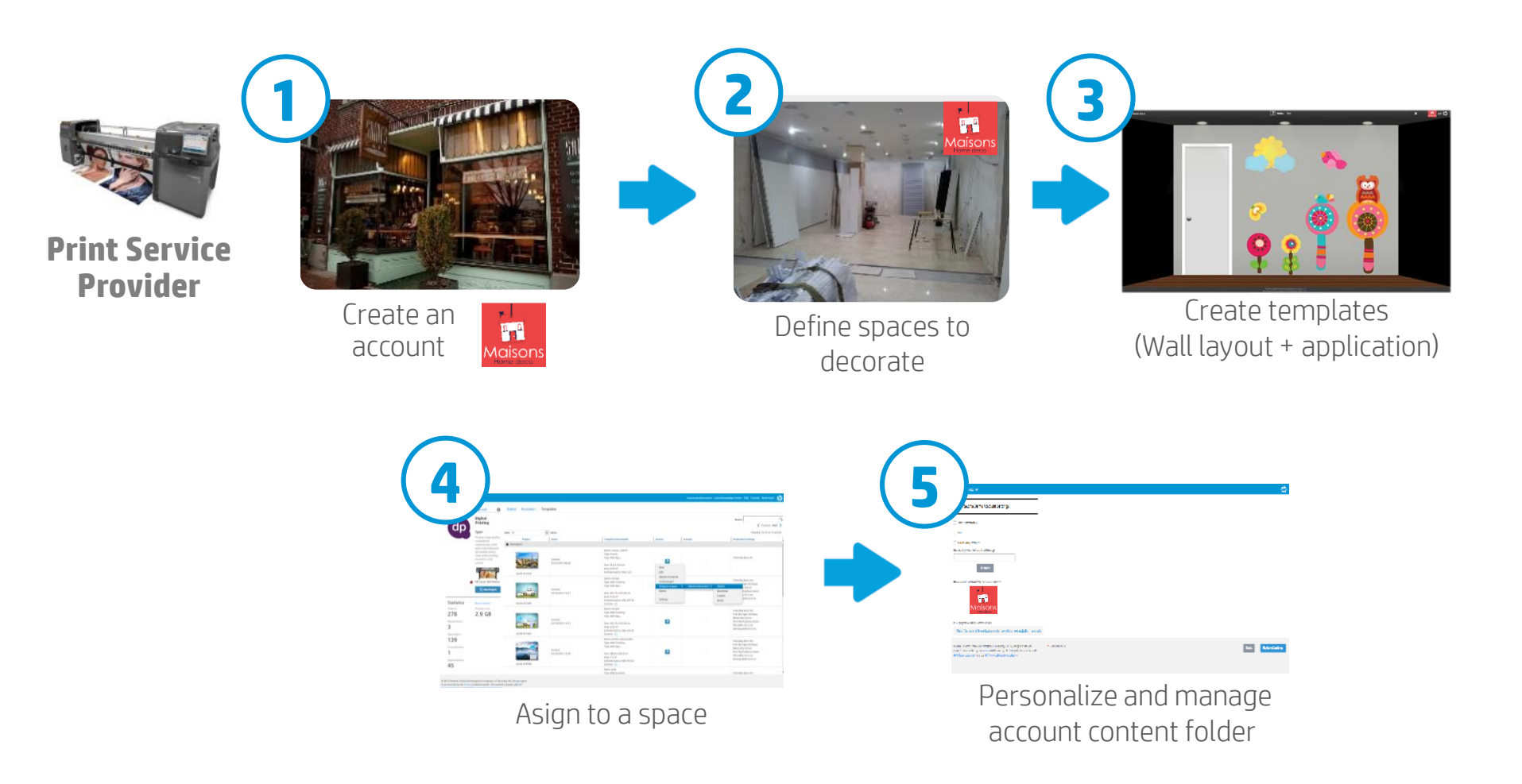

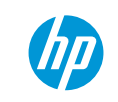

## **1** Create a new account

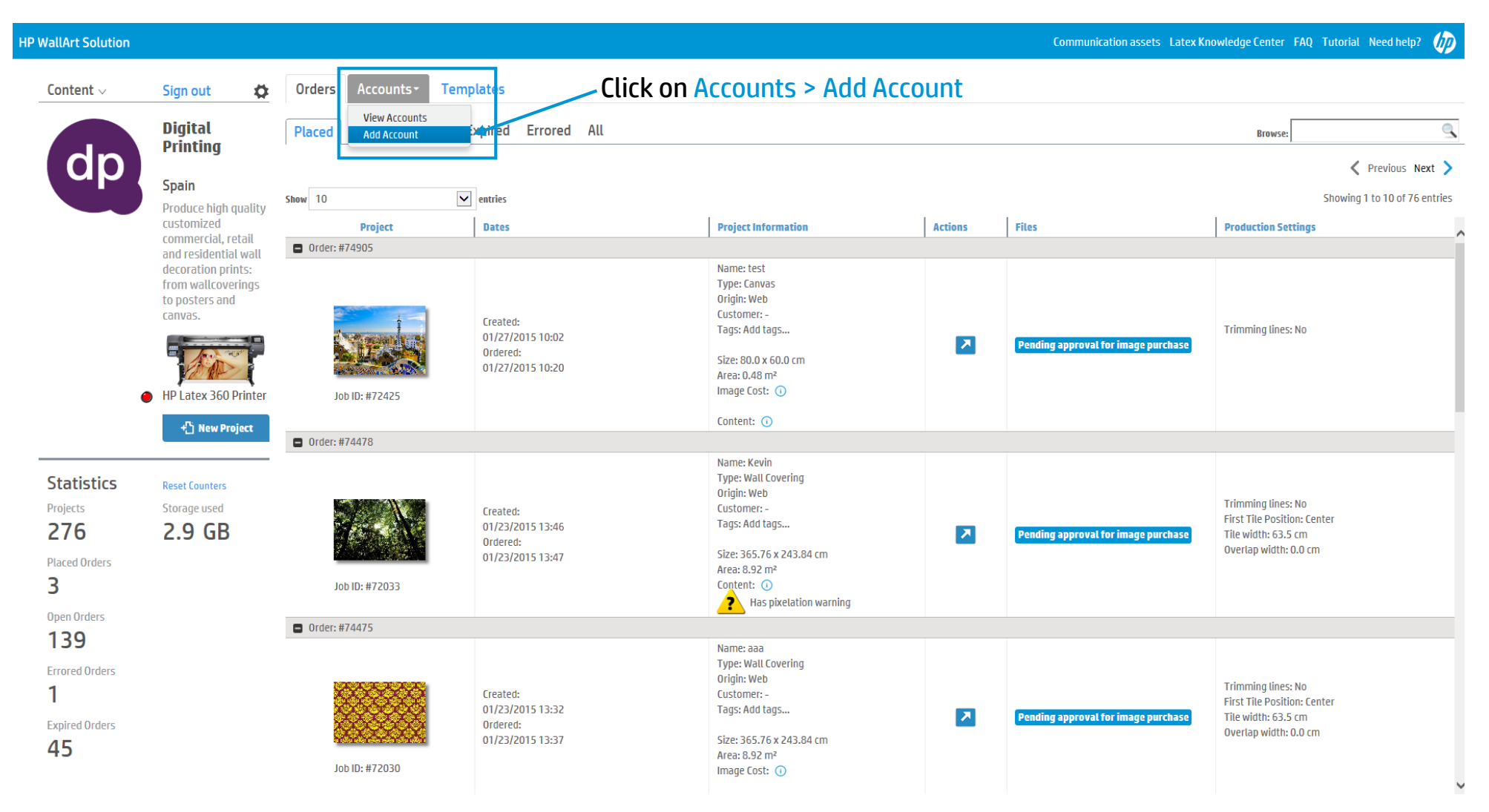

#### **Add an Account**

| HP WallArt Solution                                                                                                    |                       |
|----------------------------------------------------------------------------------------------------|-----------------------|
| Create new account                                                                                                    |                       |
| Name *                                                                                                    |                       |
| Maisons Home deco                                                                                                    |                       |
| Email *                                                                                                    |                       |
| irene.sogo@hp.com                                                                                                    |                       |
| Password *                                                                                                    |                       |
| ••••••                                                                                                    |                       |
| Password confirmation *                                                                                                    |                       |
|                                                                                                    |                       |
| Logo path                                                                                                    |                       |
| deco_retailer.png Browse                                                                                                    |                       |
|                                                                                                    |                       |
| designer's wall color                                                                                                    |                       |
|                                                                                                    |                       |
| Lontact Name                                                                                                    | Then, click on Create |
| Phone number                                                                                                    |                       |
|                                                                                                    |                       |
| © 2015 Hewlett-Packard Development Company, L.P. By using this site you agree * = Required Fields                                    | Back                  |
| to be bounded by the terms established by HP. This website complies with HP Privacy statement and the HP Personal Data Rights Notice |                       |

#### **New account created**

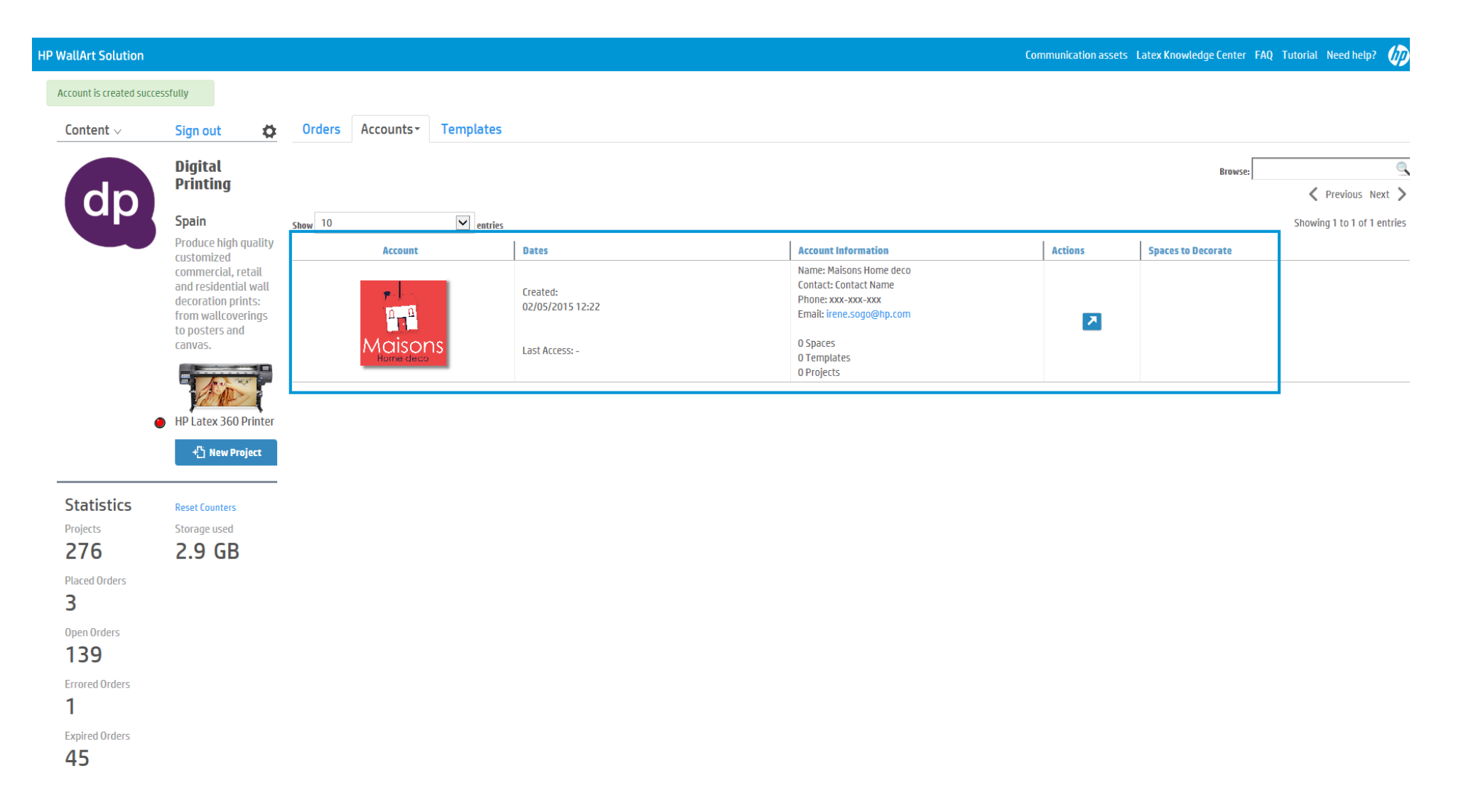

## **View Accounts**

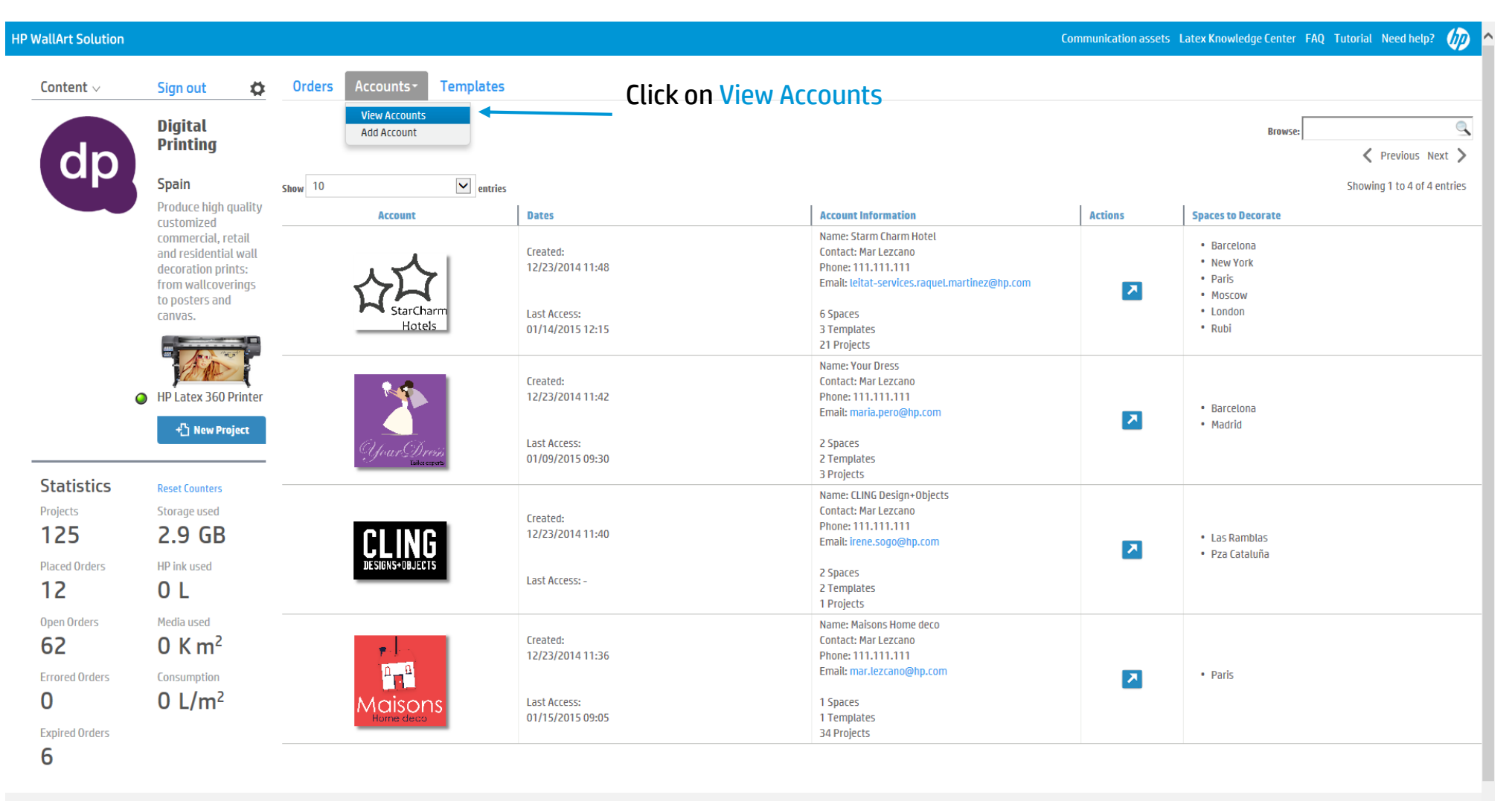

© 2015 Hewlett-Packard Development Company, L.P. By using this site you agree

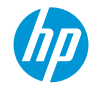

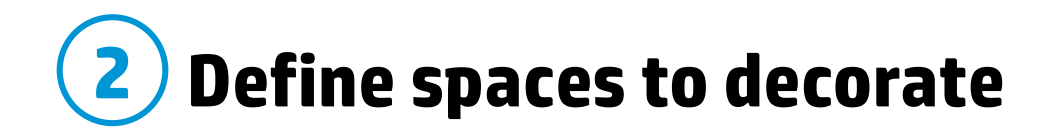

| P WallArt Solution                          |                                                                                                    |        |                |                   |                                  |                                                                                                    | Communication assets                               | Latex Knowledge Center FAQ Tutorial Need help? 🍿 |
|---------------------------------------------|----------------------------------------------------------------------------------------------------|--------|----------------|-------------------|----------------------------------|----------------------------------------------------------------------------------------------------|----------------------------------------------------|--------------------------------------------------|
| Content $\lor$                              | Sign out 🛛 🛱                                                                                             | Orders | Accounts-      | Templates         |                                  |                                                                                                    |                                                    |                                                  |
|                                             | Digital<br>Printing                                                                                      |        |                |                   |                                  |                                                                                                    |                                                    | Browse:                                          |
|                                             | Spain                                                                                                    | 10     |                |                   |                                  |                                                                                                    |                                                    |                                                  |
|                                             | Droduce bigb guality                                                                                     | Show   |                | entries           |                                  |                                                                                                    |                                                    | Showing 1 to 4 of 4 entries                      |
|                                             | customized                                                                                               |        | Account        |                   | Dates                            | Account Information                                                                                | Actions                                            | Spaces to Decorate                               |
|                                             | commercial, retail<br>and residential wall<br>decoration prints:<br>from wallcoverings<br>to posters and |        |                |                   | Created:<br>02/05/2015 12:32     | Name: Your Dress<br>Contact: Contact<br>Phone: xxx-xxx-xxx<br>Email: digitalprintingbcn@gmai.com   |                                                    |                                                  |
|                                             | canvas.                                                                                                  |        | Your Di        | FCiús<br>corports | Last Access: -                   | 0 Spaces<br>0 Templates<br>0 Projects                                                              | Add space<br>Access the acc                        | ount's landing page                              |
|                                             | HP Latex 360 Printer                                                                                     |        | ~ <u>~</u>     | 7                 | Created:<br>02/05/2015 12:30     | Name: StarCharm Hotels<br>Contact: Contact<br>Phone: xxx-xxxx xxx<br>Emaîl: maria.pero.baig@hp.com | Email login pag<br>Launch design<br>Delete account | ge access to the account<br>er<br>t              |
|                                             | +업 New Project                                                                                           |        | StarCh<br>Hote | arm<br>els        | Last Access: -                   | O Spaces<br>O Templates<br>O Projects                                                              | Settings                                           |                                                  |
| Projects<br>278                             | Reset Counters<br>Storage used<br><b>2.9 GB</b>                                                          |        |                | G                 | Created:<br>02/05/2015 12:27     | Name: Cling Design+Objects<br>Contact: Contact<br>Phone: xxx-xxx xxx<br>Email: mar.lezcano@hp.com  | 7                                                  |                                                  |
| 3                                           |                                                                                                    |        |                |                   | Last Access: -                   | O Spaces<br>O Templates<br>O Projects                                                              |                                                    |                                                  |
| Open Orders<br><b>139</b><br>Errored Orders |                                                                                                    |        | 2<br>1<br>1    |                   | Created:<br>02/05/2015 12:22     | Name: Maisons Home deco<br>Contact: Contact Name<br>Phone: xxx-xxx<br>Email: irene.sogo@hp.com     | 7                                                  |                                                  |
| 1<br>Expired Orders                         |                                                                                                    |        |                | ņs                | Last Access:<br>02/05/2015 13:01 | 0 Spaces<br>0 Templates<br>2 Projects                                                              |                                                    |                                                  |

## Create your new space

Add the name of your space

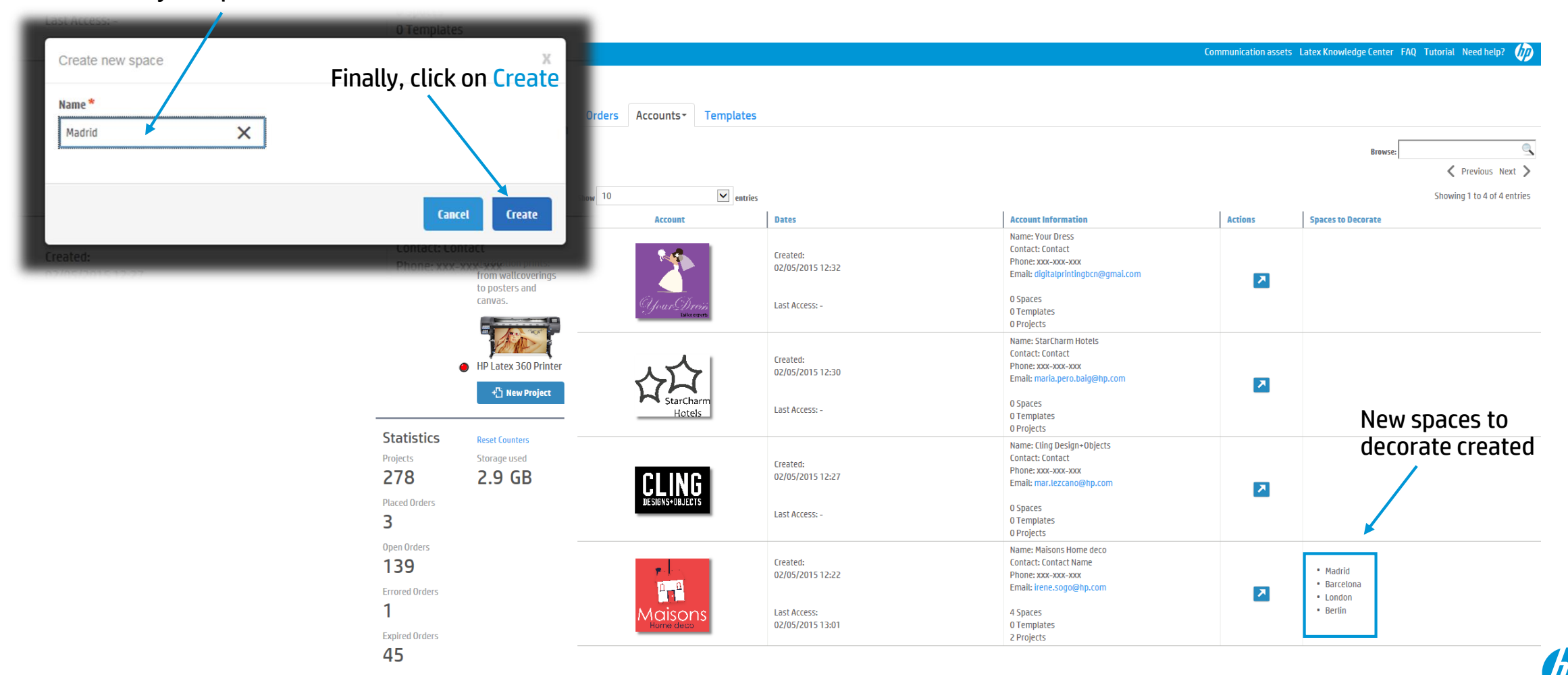

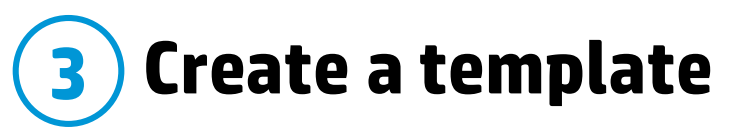

| HP WallArt Solution                                                |                                                                                               |                                                           |                                                              |                                                                                                    |                              | Communication assets Latex K                               | nowledge Center FAQ Tutorial Need help? 🍿                                                                                                    |
|--------------------------------------------------------------------|-----------------------------------------------------------------------------------------------|-----------------------------------------------------------|--------------------------------------------------------------|----------------------------------------------------------------------------------------------------|------------------------------|------------------------------------------------------------|----------------------------------------------------------------------------------------------------|
| Space is created succes                                            | sfully                                                                                        |                                                           |                                                              |                                                                                                    |                              |                                                            |                                                                                                    |
| Content $\lor$                                                     | Sign out 🔅                                                                                    | Orders Accounts - Ter                                     | nplates                                                      |                                                                                                    |                              |                                                            |                                                                                                    |
|                                                                    | Digital                                                                                       | Placed Open Archived                                      | Expired Errored All                                          |                                                                                                    |                              |                                                            | Browse:                                                                                                    |
| dp                                                                 | Printing                                                                                      |                                                           | Go to Orders                                                 |                                                                                                    |                              |                                                            | 🗸 Previous Next >                                                                                                    |
|                                                                    | Spain<br>Produce high quality                                                                 | Show 10                                                   | ✓ entries                                                    |                                                                                                    |                              |                                                            | Showing 1 to 10 of 78 entries                                                                                                    |
|                                                                    | customized                                                                                    | Project                                                   | Dates                                                        | Project Information                                                                                                    | Actions                      | Files                                                      | Production Settings                                                                                                    |
|                                                                    | commercial, retail<br>and residential wall                                                    | Order: #76375                                             |                                                              |                                                                                                    |                              |                                                            |                                                                                                    |
|                                                                    | decoration prints:<br>from wallcoverings<br>to posters and<br>canvas.<br>HP Latex 360 Printer | Job ID: #73665                                            | Created:<br>02/05/2015 13:07<br>Ordered:<br>02/05/2015 13:08 | Name: ss<br>Type: Canvas<br>Origin: Klosk<br>Customer: -<br>Account: Maisons Home<br>deco ( <u>irene.soqo@hp.com</u> )<br>Tags: Add tags<br>Size: 91.44 x 60.96 cm<br>Area: 0.56 m <sup>2</sup>                         | 7                            | Pending approval for image purchase                        | Trimming lines: Yes<br>Trim line type: Fotoba<br>Bleed size: 0.0 cm                                                                              |
|                                                                    | +🖞 New Project                                                                                | Order: #76274                                             |                                                              | Content: 🕕                                                                                                    |                              |                                                            |                                                                                                    |
| Statistics<br>Projects<br>278<br>Placed Orders<br>3<br>Open Orders | Reset Counters<br>Storage used<br>2.9 GB                                                      | <ul> <li>Order: #/63/4</li> <li>Job ID: #73664</li> </ul> | Created:<br>02/05/2015 13:05<br>Ordered:<br>02/05/2015 13:07 | Name: hhh<br>Type: Wall Covering<br>Origin: Klosk<br>Customer: -<br>Account: Maisons Home<br>deco ( <u>irene.soqo@hp.com</u> )<br>Tags: Add tags<br>Size: 365.76 x 243.84 cm<br>Area: 8.92 m <sup>2</sup><br>Content: ① | View<br>Update thu<br>Delete | Pending approval for image purchase<br>comments<br>umbnail | Trimming lines: Yes<br>Trim line type: Fotoba<br>Bleed size: 0.0 cm<br>First Tile Position: Left<br>Tile width: 63.5 cm<br>Overlap width: 0.0 cm |
| 139                                                                |                                                                                               |                                                           |                                                              | Has pixelation warning                                                                                                    | Approve O                    | rder ten                                                   | nolate                                                                                                    |
| Errored Orders<br>1<br>Expired Orders<br>45                        |                                                                                               | <ul> <li>Order: #74905</li> </ul>                         | Created:<br>01/27/2015 10:02<br>0rdered:                     | Name: test<br>Type: Canvas<br>Origin: Web<br>Customer: -<br>Tags: Add tags                                                                                                    | Convert to                   | Pending approval for image purchase                        | Trimming lines: No                                                                                                    |
|                                                                    |                                                                                               |                                                           | 01/27/2015 10:20                                             | Size: 80.0 x 60.0 cm<br>Area: 0.48 m²                                                                                                    | _                            |                                                            |                                                                                                    |

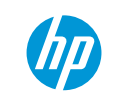

## Assign to a Space

Once the template is created, it will appear as "Unassigned"

| P WallArt Solution                                   |                                                                                               |                       |                                                             |                                                                                                    |                                                                               | Communication assets Latex Knowle                                | dge Center FAQ Tutorial Need help? 🍿                                                                                                    |
|------------------------------------------------------|-----------------------------------------------------------------------------------------------|-----------------------|-------------------------------------------------------------|----------------------------------------------------------------------------------------------------|-------------------------------------------------------------------------------|------------------------------------------------------------------|----------------------------------------------------------------------------------------------------|
| Content $\lor$                                       | Sign out 🔹 🗱                                                                                  | Orders Accounts - Tem | nplates                                                     |                                                                                                    |                                                                               |                                                                  |                                                                                                    |
| dn                                                   | Digital<br>Printing                                                                           |                       |                                                             | - Go to Templates                                                                                                    |                                                                               |                                                                  | Browse: C                                                                                                    |
|                                                      | Spain                                                                                         | Show 10               | entries                                                     |                                                                                                    |                                                                               |                                                                  | Showing 1 to 10 of 15 entries                                                                                                    |
|                                                      | Produce high quality<br>customized                                                            | Project               | Dates                                                       | Template Information                                                                                                    | Actions                                                                       | Account                                                          | Production Settings                                                                                                    |
|                                                      | commercial, retail                                                                            | Unassigned            |                                                             |                                                                                                    |                                                                               |                                                                  |                                                                                                    |
|                                                      | and residential wall<br>decoration prints:<br>from wallcoverings<br>to posters and<br>canvas. | Job ID: #72034        | Created:<br>01/23/2015 08:38                                | Name: canvas_submit<br>Type: Canvas<br>Tags: Add tags<br>Size: 35.0 x 25.0 cm<br>Area: 0.09 m <sup>2</sup><br>Estimated price: USD 2.35                                | View<br>Edit                                                                  | -                                                                | Trimming unes: No                                                                                                    |
| •<br>Statistics                                      | HP Latex 360 Printer                                                                          | Job ID: #71029        | Created:<br>01/16/2015 16:31                                | Name: estonia<br>Type: Wall Covering<br>Tags: Add tags<br>Size: 365.76 x 243.84 cm<br>Area: 8.92 m <sup>2</sup><br>Estimated price: USD 239.99<br>Content: ①           | Update thumbnail<br>Create project<br>Assign to a space<br>Pelete<br>Settings | Maisons Home deco     Madrid     Barcelona     London     Berlin | Trimming lines: Yes<br>type: Ordinary<br>e: 0.0 cm<br>Position: Cen er<br>i: 63.5 cm<br>idth: 0.0 cm                                                 |
| Projects<br>278<br>Placed Orders<br>3<br>Open Orders | Storage used                                                                                  | Job ID: #71025        | Click on As<br>o1/16/2015 16:31<br>and select<br>and then y | Name: estonia<br>Type: Wall Covering<br>SSEGNOE O SPACE<br>Acceount afirst<br>Acceount afirst<br>Your Space                                                            | 2                                                                             | -                                                                | Trimming lines: Yes<br>Trim line type: Ordinary<br>Bleed size: 0.0 cm<br>First Tile Position: Center<br>Tile width: 63.5 cm<br>Overlap width: 0.0 cm |
| 139<br>Errored Orders<br>1<br>Expired Orders<br>45   |                                                                                               | Job ID: #70980        | Created:<br>01/16/2015 16:30                                | Name: another anke project<br>Type: Wall Covering<br>Tags: Add tags<br>Size: 300.0 x 250.0 cm<br>Area: 7.5 m <sup>2</sup><br>Estimated price: USD 201.82<br>Content: ① |                                                                               | -                                                                | Trimming lines: Yes<br>Trim line type: Ordinary<br>Bleed size: 0.0 cm<br>First Tile Position: Center<br>Tile width: 63.5 cm<br>Overlap width: 0.0 cm |
|                                                      |                                                                                               |                       |                                                             | Name: gnNj<br>Tvpe: Wall Covering                                                                                                    |                                                                               |                                                                  | Trimmina lines: Yes                                                                                                    |

© 2015 Hewlett-Packard Development Company, L.P. By using this site you agree to be bounded by the terms established by HP. This website complies with HP

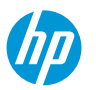

## **4** Template assigned to a specific space

The template appears assigned to its **Account** and **Space** selected

| HP WallArt Solution                         |                                                                                               |                       |                              |                                                                                                    |                             | Communication assets Latex Know | ledge Center FAQ Tutorial Need help? 旋                                                                                                    |
|---------------------------------------------|-----------------------------------------------------------------------------------------------|-----------------------|------------------------------|----------------------------------------------------------------------------------------------------|-----------------------------|---------------------------------|----------------------------------------------------------------------------------------------------|
| Template has been assig                     | gned to Madrid                                                                                |                       |                              |                                                                                                    |                             |                                 |                                                                                                    |
| Content $\lor$                              | Sign out 🗳                                                                                    | Orders Accounts - Ter | nplates                      |                                                                                                    |                             |                                 |                                                                                                    |
| dn                                          | Digital<br>Printing                                                                           |                       |                              |                                                                                                    |                             |                                 | Browse:                                                                                                    |
| up.                                         | Spain                                                                                         | Show 10               | ✓ entries                    |                                                                                                    |                             |                                 | Showing 1 to 10 of 15 entries                                                                                                    |
|                                             | Produce high quality                                                                          | Project               | Dates                        | Template Information                                                                                                    | Actions                     | Account                         | Production Settings                                                                                                    |
|                                             | commercial, retail                                                                            | Madrid                |                              |                                                                                                    |                             |                                 |                                                                                                    |
|                                             | and residential wall<br>decoration prints:<br>from wallcoverings<br>to posters and<br>canvas. |                       | Created:<br>01/23/2015 08:38 | Name: canvas_submit<br>Type: Canvas<br>Account: Maisons Home<br>deco ( <u>irene.soqo@hp.com</u> )<br>Tags: Add tags<br>Size: 35.0 x 25.0 cm                  |                             | Maisons                         | Trimming lines: No                                                                                                    |
|                                             |                                                                                               | Job ID: #72034        |                              | Area: 0.09 m <sup>2</sup>                                                                                                    |                             | Home deco                       |                                                                                                    |
|                                             | HP Latex 360 Printer                                                                          |                       |                              | Estimated price 050 E135                                                                                                    |                             |                                 |                                                                                                    |
| Statistics<br>Projects<br>278               | Reset Counters<br>Storage used                                                                | Job ID: #71029        | Created:<br>01/16/2015 16:31 | Name: estonia<br>Type: Wall Covering<br>Tags: Add tags<br>Size: 365.76 x 243.84 cm<br>Area: 8.92 m <sup>2</sup><br>Estimated price: USD 239.99<br>Content: ① | Processing, please<br>wait. |                                 | Trimming lines: Yes<br>Trim line type: Ordinary<br>Bited size: 0.0 cm<br>First Tile Position: Center<br>Tile width: 63.5 cm<br>Overlap width: 0.0 cm |
| Placed Orders<br>3<br>Open Orders<br>139    | 2.5 66                                                                                        | Job ID: #71025        | Created:<br>01/16/2015 16:31 | Name: estonia<br>Type: Wall Covering<br>Tags: Add tags<br>Size: 365.76 x 243.84 cm<br>Area: 8.92 m <sup>2</sup><br>Estimated price: USD 239.99<br>Content: ① |                             | -                               | Trimming lines: Yes<br>Trim line type: Ordinary<br>Bleed size: 0.0 cm<br>First Tile Position: Center<br>Tile width: 63.5 cm<br>Overlap width: 0.0 cm |
| Errored Orders<br>1<br>Expired Orders<br>45 |                                                                                               | Inh ID+ #70980        | Created:<br>01/16/2015 16:30 | Name: another anke project<br>Type: Wall Covering<br>Tags: Add tags<br>Size: 300.0 x 250.0 cm<br>Area: 7.5 m²<br>Estimated price: USD 201.82                 |                             | -                               | Trimming lines: Yes<br>Trim line type: Ordinary<br>Bleed size: 0.0 cm<br>First Tile Position: Center<br>Tile width: 63.5 cm<br>Overlap width: 0.0 cm |

## **Templates settings**

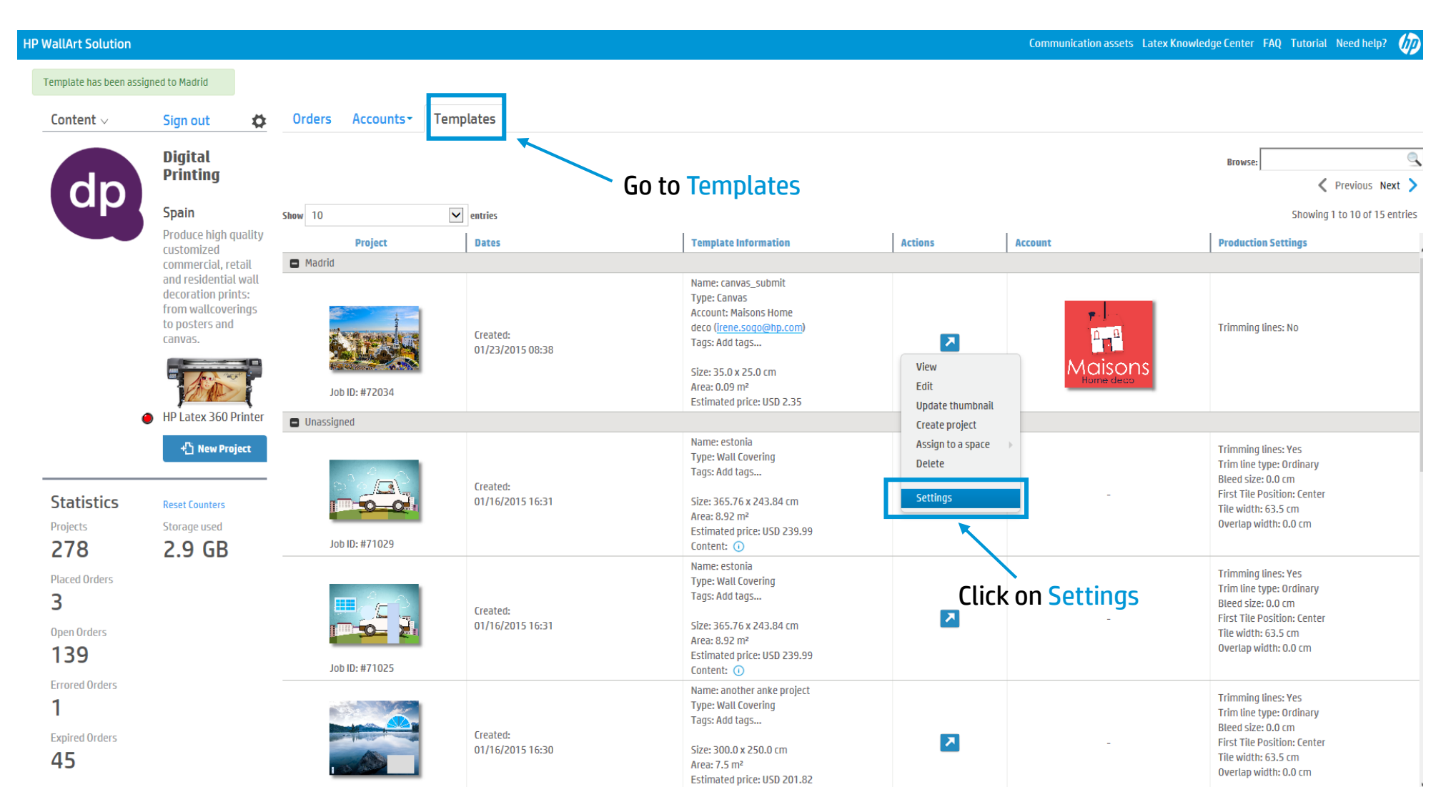

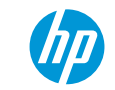

### Edit the settings for a specific template

| HP WallArt Solution                       |  |
|-------------------------------------------|--|
| Draduction Sattings                       |  |
|                                           |  |
| Name *                                    |  |
| canvas_submit                             |  |
| Space Madrid -                            |  |
| Canvas frame width (in centimeters) ① 6.5 |  |
| Canvas frame type                         |  |
| ○ Mirror ③                                |  |
| O Natural ()                              |  |
| Solid color ①                             |  |
| Canvas frame color # 00A0DD               |  |
| Hide tile footer 🕢                        |  |
| Trim Lines                                |  |
| Tile footer size                          |  |
| 🔿 Large 🕡                                 |  |
| ● Small ①                                 |  |

URL to create new project from this template via external link

https://designer.hpwallart.com/xxx/templates/7c199202-d370-4060-6e87-8cd5708ddc32/new\_project?external\_link=true

© 2015 Hewlett-Packard Development Company, L.P. By using this site you agree to be bounded by the terms established by HP. This website complies with HP Privacy statement and the HP Personal Data Rights Notice Back Update

## **Production settings for your templates**

|               | HP WallArt Solution                                                                                                    |                                             |
|---------------|----------------------------------------------------------------------------------------------------|---------------------------------------------|
|               | Production Settings                                                                                                    | _                                           |
|               | Name * wed retailer                                                                                                    | - Name of template                          |
|               | Space     File wid       G3.5     Your Dress       Your Dress       Ave         Starm Charm Hotel         Madrid          | - You can re-assign<br>to a different space |
| Tile settings | <ul> <li>Optimize tile size for roll width ()</li> <li>First tile position</li> <li>Left ()</li> <li>Center ()</li> </ul> |                                             |
|               | <ul> <li>Right ①</li> <li>Rotate alternate tiles in the PDF ①</li> </ul>                                                  |                                             |
|               | Tile installation                                                                                                    |                                             |
|               | Japanese overlap marker ()                                                                                                |                                             |
|               | 💿 Overlap 🕕                                                                                                    |                                             |

## **5** Accounts Content Management

PSP can assign content folders with specific images to specific accounts

| HP WallArt Solution                                                                                                  |              |               |          |              |      |              |                         |                               |                     | FAQ Tutorial I | Need help? |
|----------------------------------------------------------------------------------------------------|--------------|---------------|----------|--------------|------|--------------|-------------------------|-------------------------------|---------------------|----------------|------------|
| Animals Create New                                                                                                   |              | Click on      | Settings |              |      |              |                         |                               |                     |                |            |
| Background i <sub>Settings</sub>                                                                                     |              |               |          |              |      | You car      | n drag and drop these e | lements to change their order | Fonts               |                |            |
| * Select File                                                                                                    |              |               |          |              |      |              |                         |                               | * Fonts * Select    | t Font Upload  | ^          |
| Please enter name     I own the copyright to this image and agree to the terms of use     Upload                     | bear on rock | bear on water | koalas   | zebra<br>© • | Lion | rhino<br>C • | tigers family           | tion                          | HP Simplified       | Delete         |            |
| <                                                                                                    |              |               |          |              |      | -            |                         | >                             |                     |                |            |
| Objects                                                                                                    |              |               |          |              |      | You ca       | n drag and drop these e | lements to change their order | Default Text Colors |                |            |
| Select File     Please enter name     I own the copyright to this     image and agree to the terms of use     Upload |              |               |          |              |      |              |                         |                               | #FFFFF              | Add Color      |            |
| 4                                                                                                    |              |               |          |              |      |              |                         | >                             |                     |                |            |

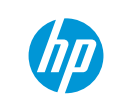

## **Accounts Content Management**

| HP WallArt Solution                                                                                                    |      | Ø               |
|----------------------------------------------------------------------------------------------------|------|-----------------|
| Animals Settings Click on Settings                                                                                                   |      |                 |
| Name * Animats                                                                                                    |      |                 |
| Password * PSPs or manufacturers are able to protect<br>their content folder with a password                                         |      |                 |
| Hide  PSPs or manufacturers are able to make a content folder not visible                                                            |      |                 |
| Disable scaling of objects                                                                                                    |      |                 |
| Browse                                                                                                    |      |                 |
| Delete this content source? New project with this content source https://designer.hpwallart.com/yyy/yyy_custom_animals_              |      |                 |
| © 2015 Hewlett-Packard Development Company, L.P. By using this site you agree * = Required field                                     | Back | Update Settings |
| to be bounded by the terms established by HP. This website complies with HP Privacy statement and the HP Personal Data Rights Notice | buck | opuace sectings |

## **Accounts Content Management**

Select the content your wish to offer for each Account

| HP WallArt Solution                                                                                                    |                                                              |  |
|----------------------------------------------------------------------------------------------------|--------------------------------------------------------------|--|
| Animals Settings                                                                                                    |                                                              |  |
| Name *                                                                                                    |                                                              |  |
| Enable Authentication                                                                                                    |                                                              |  |
| Password *                                                                                                    |                                                              |  |
| Hide                                                                                                    |                                                              |  |
| Show to accounts                                                                                                    | You can Select all or click on Show to accounts onabling the |  |
| Maisons Home deco                                                                                                    | . PSP to assign content to different Accounts by clicking on |  |
| CLING Design+Objects                                                                                                    | it/them.                                                     |  |
| Vour Dress                                                                                                    |                                                              |  |
| Disable scaling of objects                                                                                                    |                                                              |  |
| Thumbnail (JPEG or PNG less than 5MB only) Browse                                                                                                    | Once all the content folders have been managed, remember to  |  |
| Delete this content source?                                                                                                    | "Update Settings"                                            |  |
| New project with this content source                                                                                                    |                                                              |  |
| https://designer.hpwallart.com/xxx/xxx_custom_animals                                                                                                    |                                                              |  |
| © 2015 Hewlett-Packard Development Company, L.P. By using this site you agree<br>to be bounded by the terms established by HP. This website complies with HP<br>Privacy statement and the HP Personal Data Rights Notice | * = Required field Back Update Settings                      |  |

© Copyright 2014 Hewlett-Packard Development Company, L.P. The information contained herein is subject to change without notice.

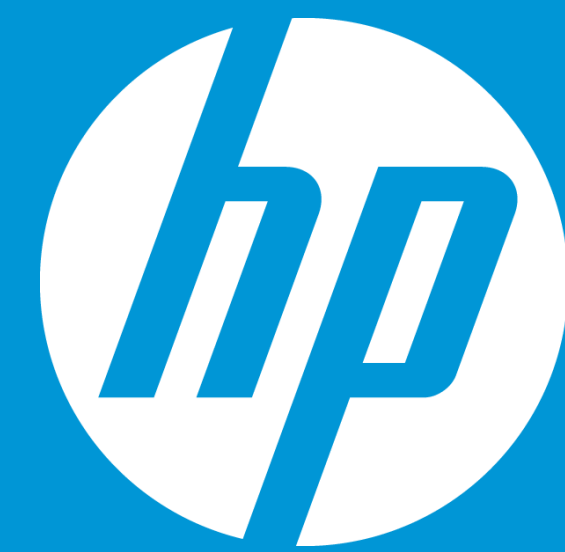

# 2. PSP gives access to accounts to create templates

**REQUIRES ADDITIONAL STEPS (including the ones before)** 

How it works

© Copyright 2012 Hewlett-Packard Development Company, L.P. The information contained herein is subject to change without notice.

## Steps to redecorating one space: **TEMPLATES**

**2 USE CASE:** PSP gives access to their accounts and allows them to modify and manage templates content

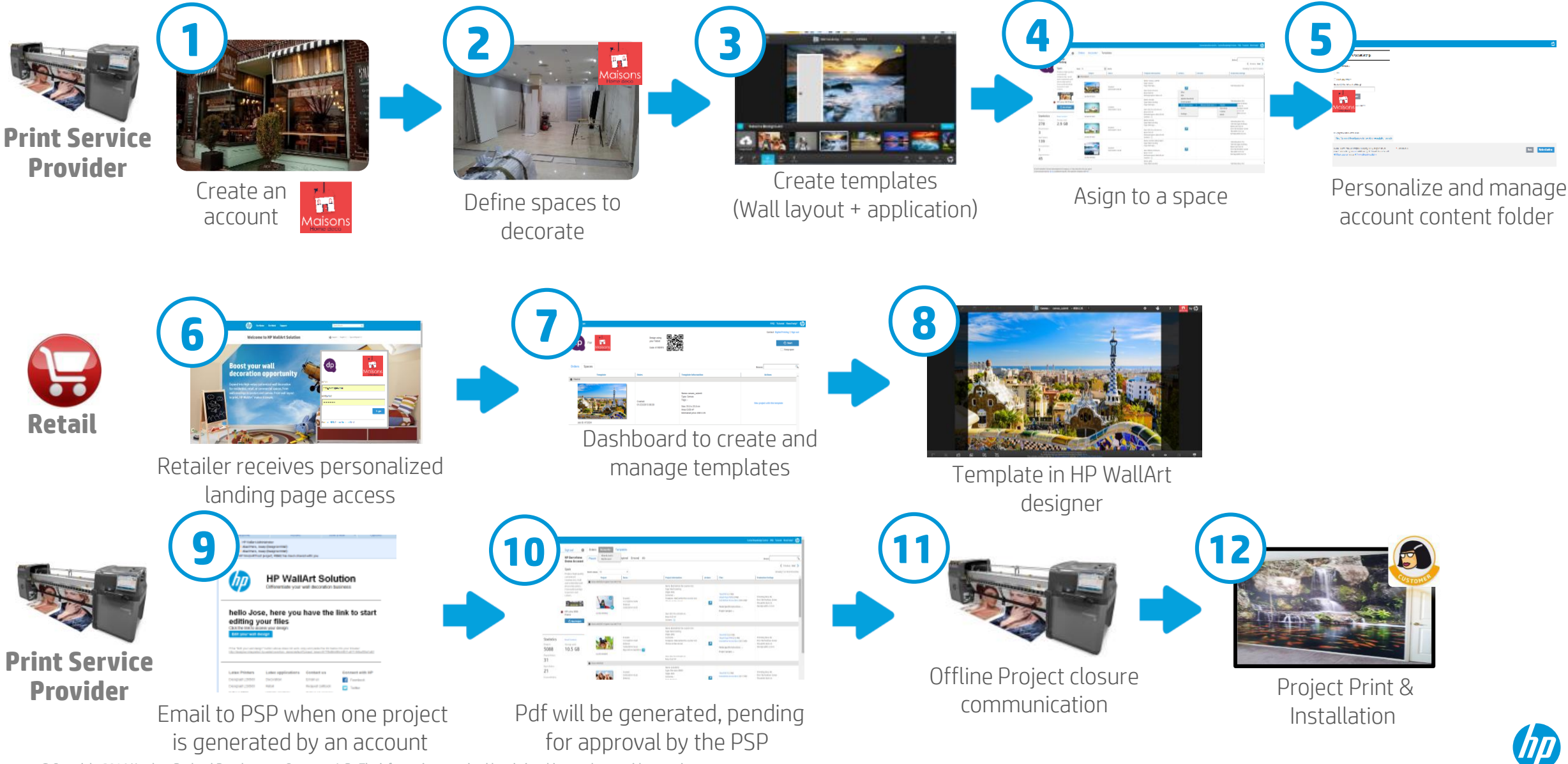

© Copyright 2014 Hewlett-Packard Development Company, L.P. The information contained herein is subject to change without notice.

## **6** Send an Email login page Access to the account

| P WallArt Solution                           |                                                                                                    |        |                    |                      |                                  |                                                                                                    | Communication assets             | Latex Knowledge Center                      | FAQ Tutorial Need help? p    |
|----------------------------------------------|----------------------------------------------------------------------------------------------------|--------|--------------------|----------------------|----------------------------------|----------------------------------------------------------------------------------------------------|----------------------------------|---------------------------------------------|------------------------------|
| Content $\lor$                               | Sign out 🛛 🌣                                                                                                    | Orders | Accounts -         | Templates            |                                  |                                                                                                    |                                  |                                             |                              |
|                                              | Digital<br>Printing                                                                                                    |        |                    |                      |                                  |                                                                                                    |                                  | Browse:                                     |                              |
|                                              | Spain                                                                                                    | 10     |                    |                      |                                  |                                                                                                    |                                  |                                             | Chevring 1 to 4 of 4 entries |
|                                              | Produce high quality                                                                                                   | Show   | Account            | entries entries      | Pater                            | Account Information                                                                                                    | Actions                          | Eparat to Becorate                          | Showing 1 to 4 of 4 entries  |
|                                              | customized<br>commercial, retail<br>and residential wall<br>decoration prints:<br>from wallcoverings<br>to posters and |        | なた                 | 7                    | Created:<br>12/23/2014 11:48     | Name: Starm Charm Hotel<br>Contact: Mar Lezcano<br>Phone: 111.111.111<br>Email: leitat-services.raquel.martinez@hp.com |                                  | Barcelona     New York     Paris     Moscow |                              |
|                                              | canvas.                                                                                                    |        | Hote               | els                  | Last Access:<br>01/14/2015 13:22 | 6 Spaces<br>3 Templates<br>22 Projects                                                                                 |                                  | • London<br>• Rubi                          |                              |
|                                              | HP Latex 360 Printer                                                                                                   |        |                    |                      | Created:<br>12/23/2014 11:42     | Name: Your Dress<br>Contact: Mar Lezcano<br>Phone: 111.111.111<br>Email: maria.pero@hp.com                             | 2                                | • Barcelona<br>• Madrid                     |                              |
|                                              | +_] New Project                                                                                                    |        | YourDi             | V CSSS<br>: cosperts | Last Access:<br>01/09/2015 09:30 | 2 Spaces<br>2 Templates<br>3 Projects                                                                                  |                                  |                                             |                              |
| Statistics<br>Projects<br>187                | Reset Counters<br>Storage used<br><b>4.3 GB</b>                                                                        |        | CLIN               | G                    | Created:<br>12/23/2014 11:40     | Name: CLING Design+Objects<br>Contact: Mar Lezcano<br>Phone: 111.111.111<br>Email: irene.sogo@hp.com                   | 2                                | • Las Ramblas<br>• Pza Cataluña             | Click on Email               |
| Placed Orders <b>27</b>                      | HP ink used                                                                                                    |        | DESIGNS+OBJEC<br>- | :TS                  | Last Access:<br>01/16/2015 11:38 | 2 Spaces<br>4 Templates<br>1 Projects                                                                                  | Add space<br>Access the acc      | ount's landing page                         | page access to<br>account    |
| Open Orders <b>88</b>                        | Media used<br><b>0 K m<sup>2</sup></b>                                                                                 |        | - <b>F</b>         |                      | Created:<br>12/23/2014 11:36     | Name: Maisons Home deco<br>Contact: Mar Lezcano<br>Phone: 111.111.111                                                  | Email login pag<br>Launch design | e access to the account<br>er               |                              |
| Errored Orders<br><b>1</b><br>Expired Orders | Consumption <b>0 L/m<sup>2</sup></b>                                                                                   |        |                    | ຸກຮ                  | Last Access:<br>01/15/2015 17:29 | Email: mar.lezcano@hp.com<br>1 Spaces<br>1 Templates<br>61 Projects                                                    | Settings                         |                                             |                              |

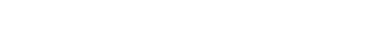

## **Retailer/Account Activation**

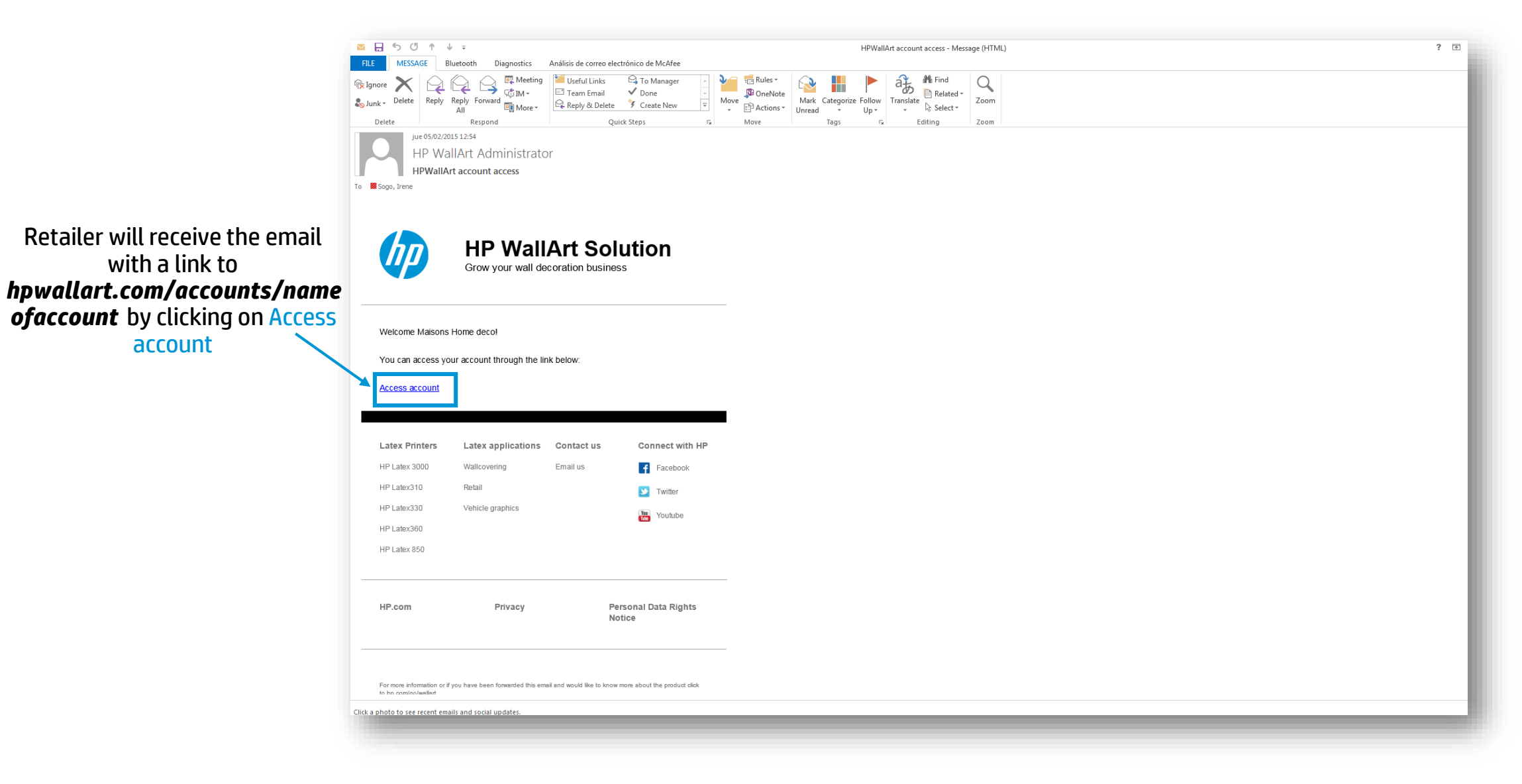

## **Account's Landing Page**

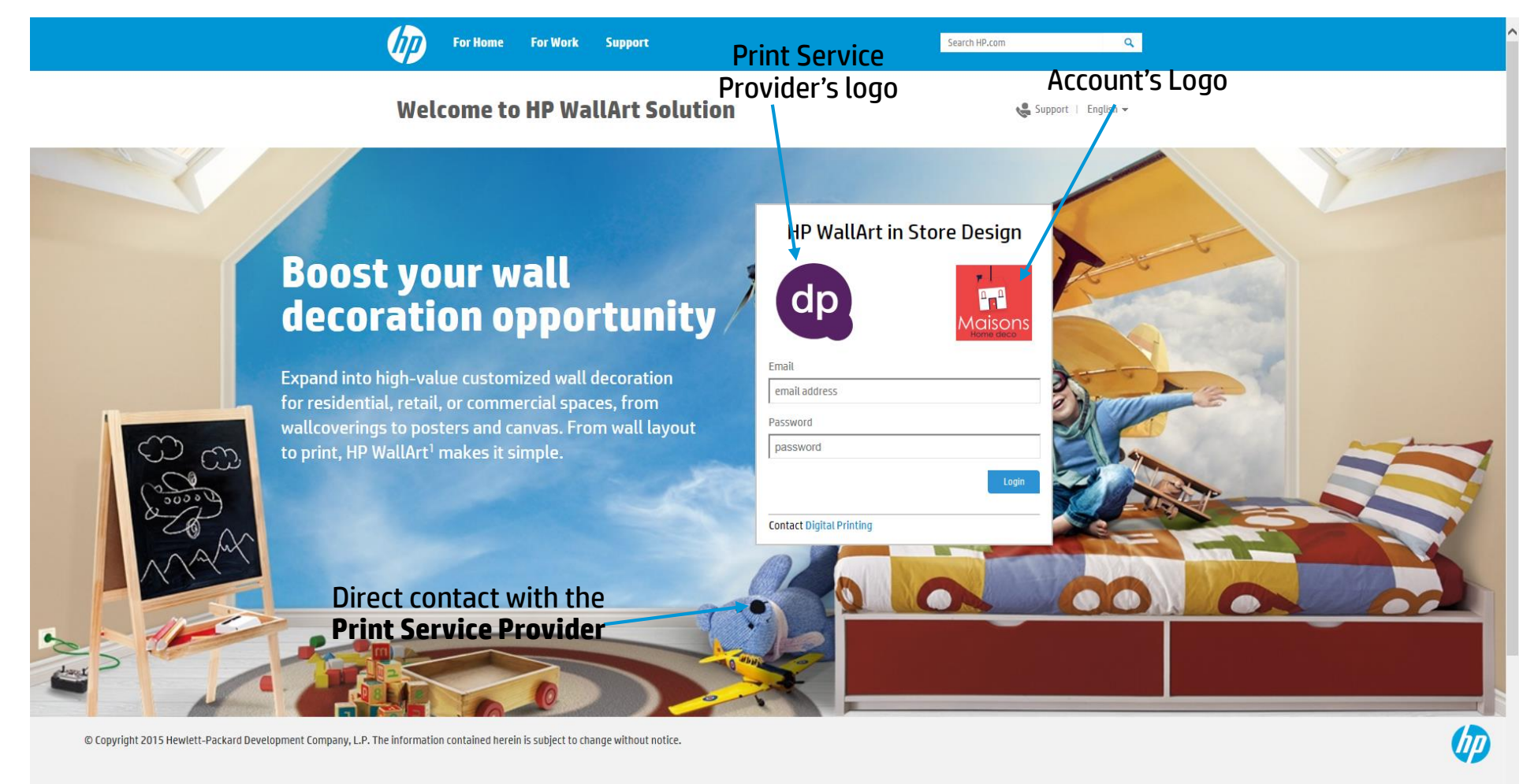

| About HP      | Social Media                  | HP Partners      | Customer Support       |  |
|---------------|-------------------------------|------------------|------------------------|--|
| Contact us    | Consumer support forum        | Become a partner | Power cord replacement |  |
| Newsroom      | Enterprise business community | Find a reseller  | Download drivers       |  |
| Invester rela | ions Doualonas communitu      | DarteerOpe       | Dogistor your product  |  |

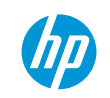

## **7** Dashboard templates management

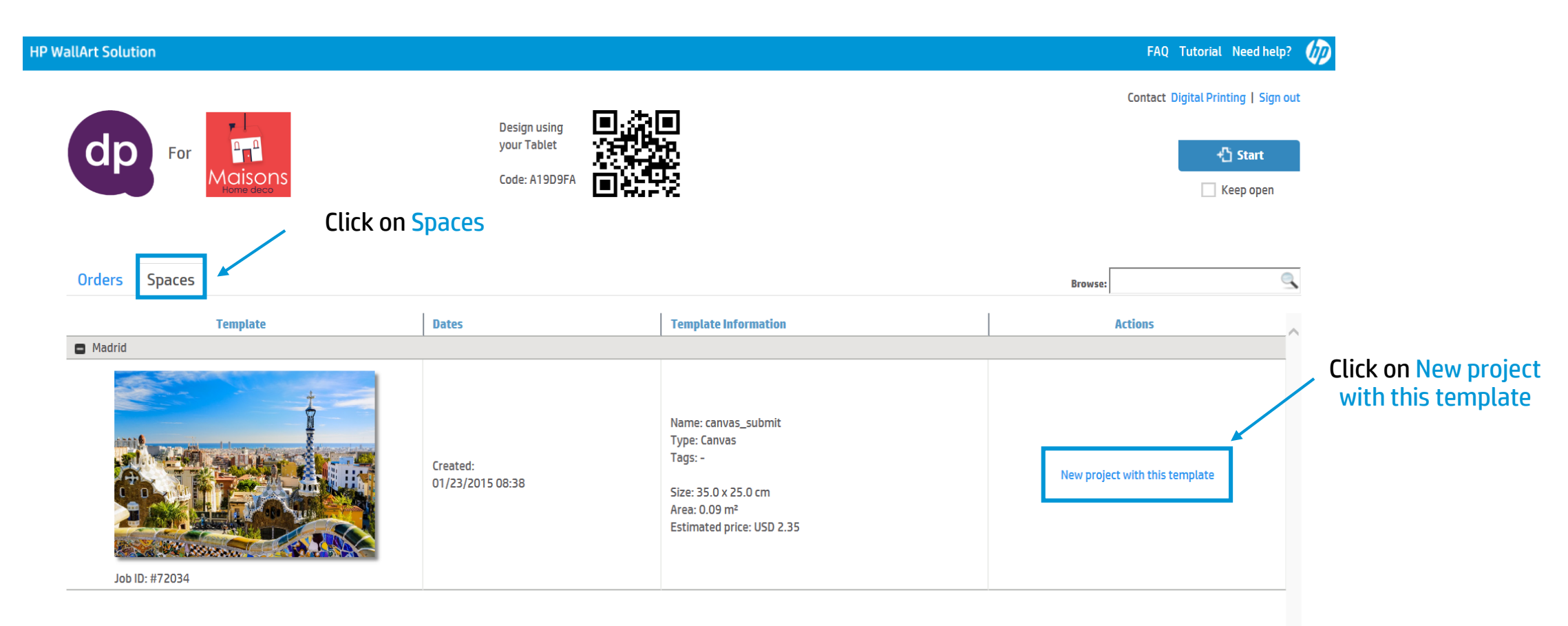

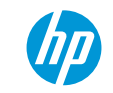

## 8 Template opens in HP WallArt designer

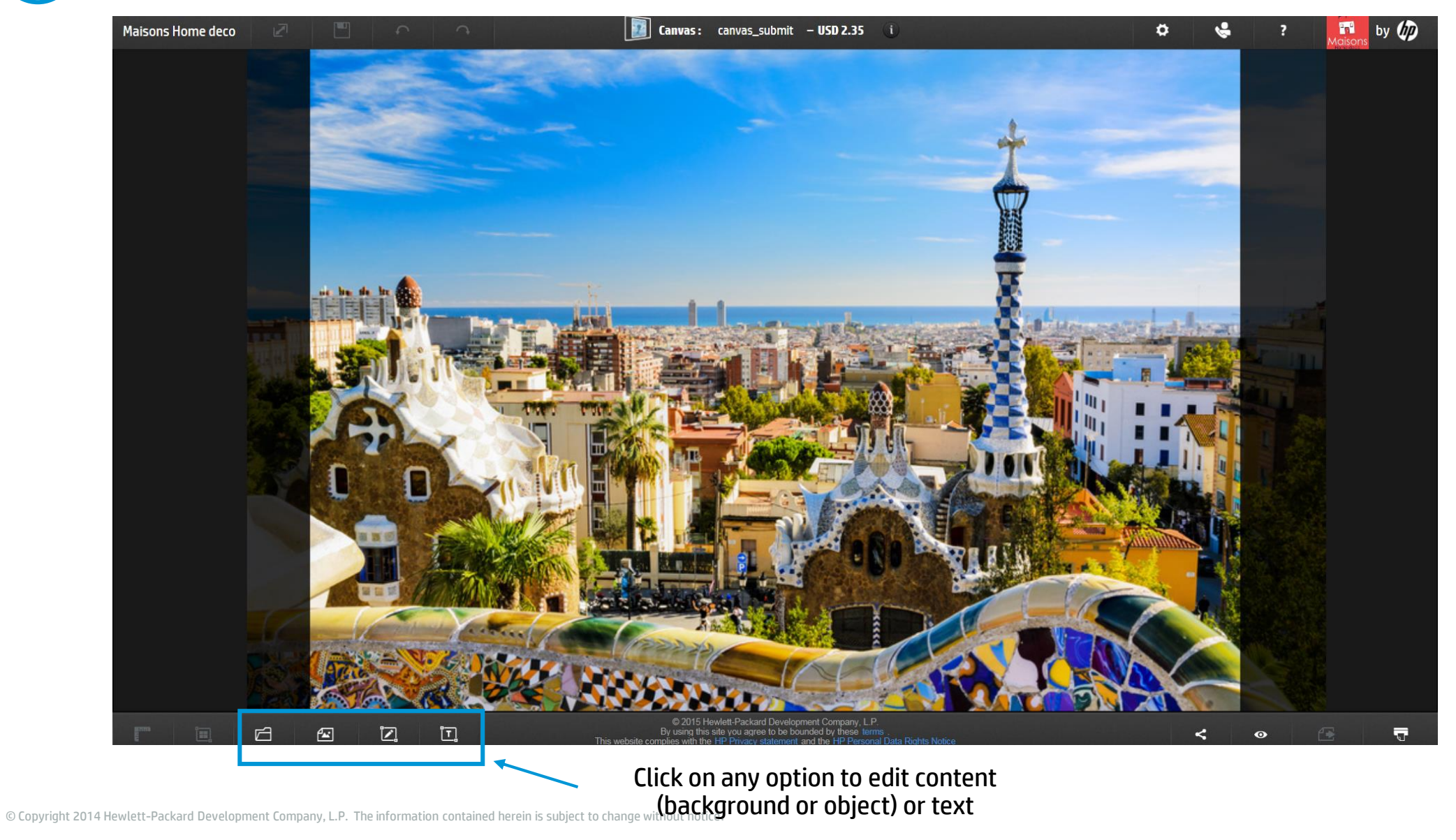

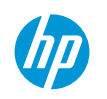

## Modify your template

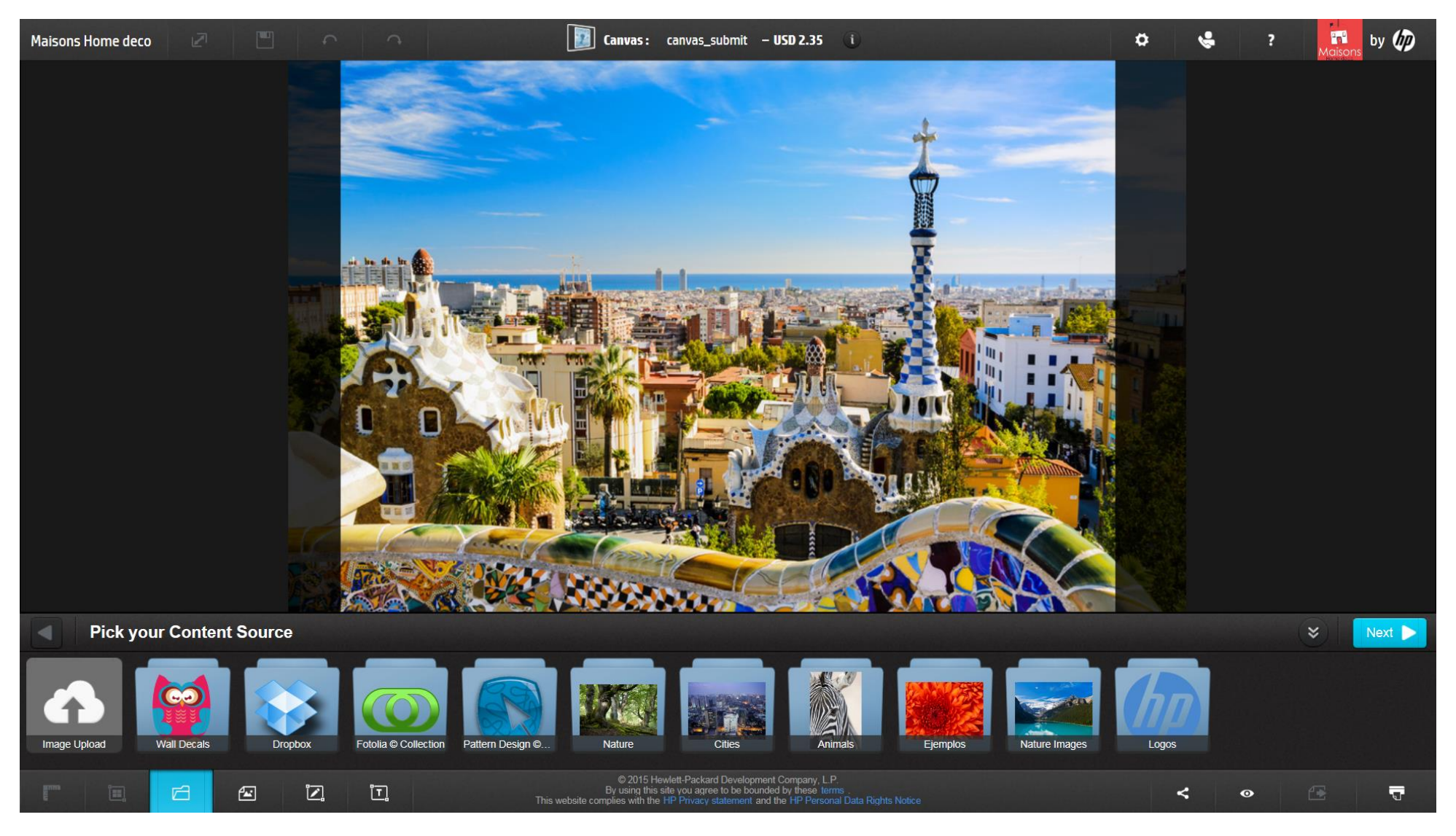

## Select your new content on your template

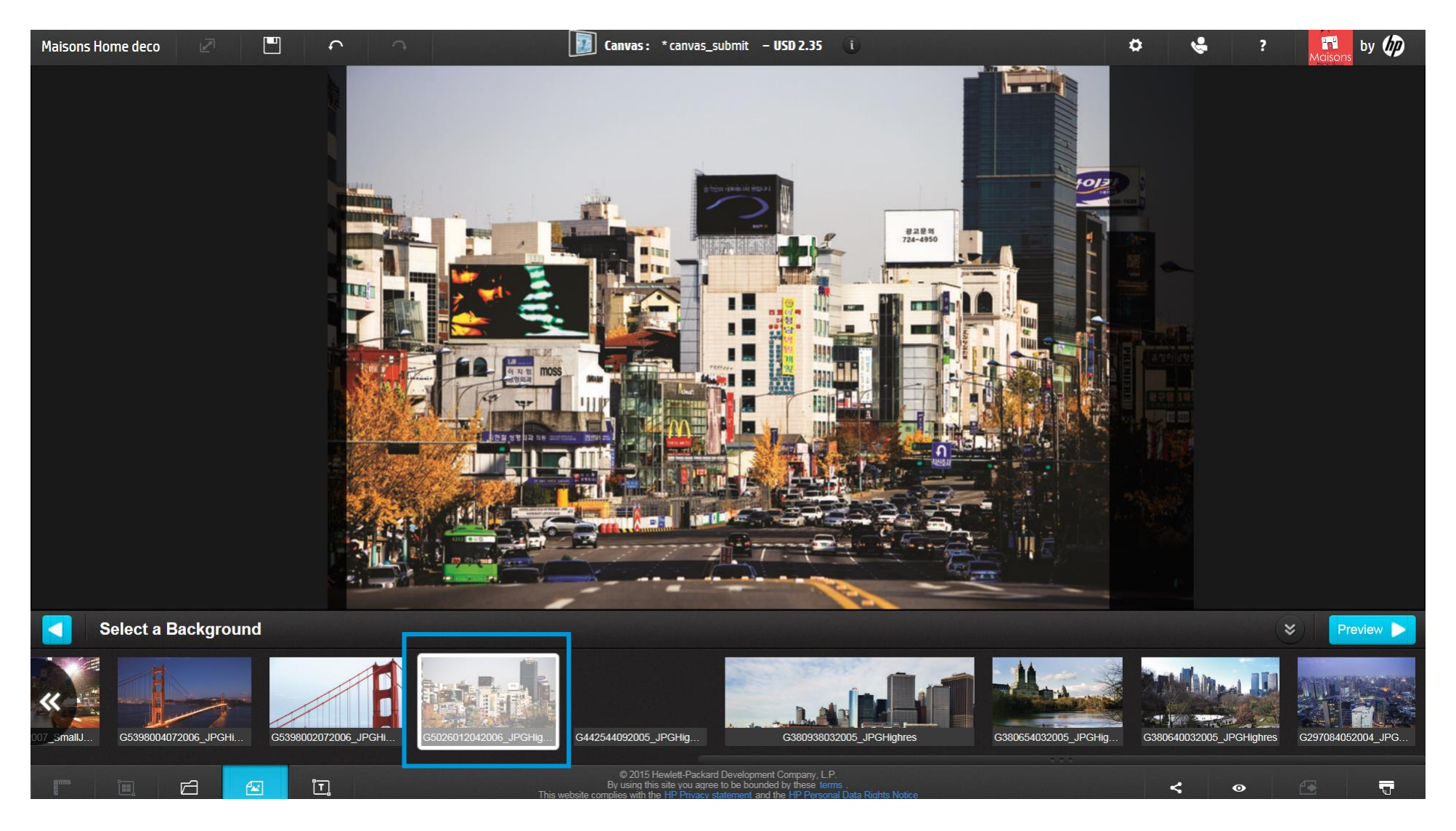

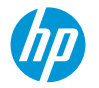

## **Request for quotation**

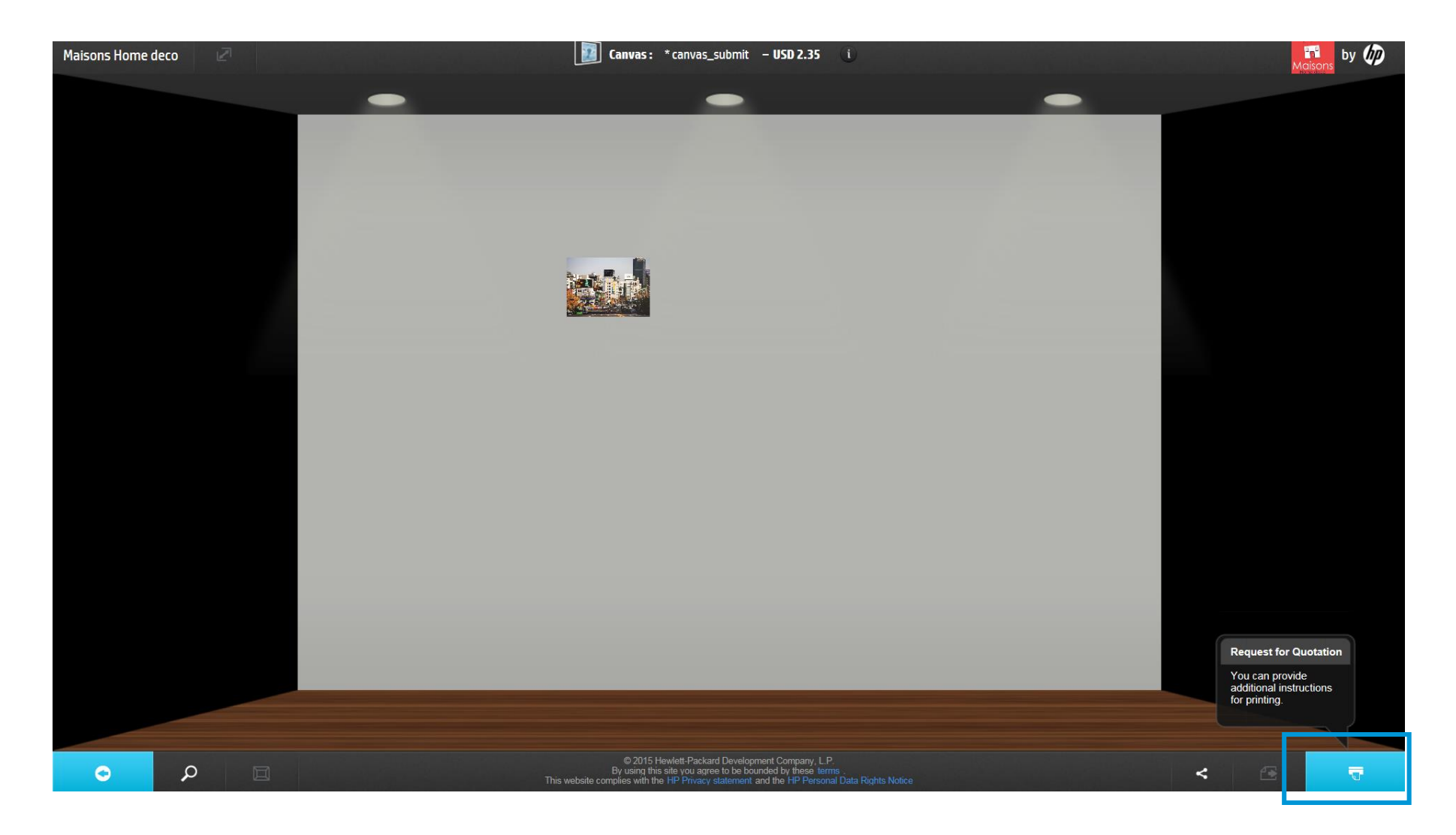

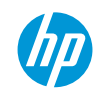

## 10 PSP receives a new placed order in dashboard, pending for approval

Any job created from the HP WallArt Access points in deco-stores will be re-directed to the PSP's dashboard, pending for approval

| IP WallArt Solution |                                            |                                          |                              |                                                     |         | Communication assets Latex                      | Knowledge Center FAQ Tutorial Need help? 💋    |                |
|---------------------|--------------------------------------------|------------------------------------------|------------------------------|-----------------------------------------------------|---------|-------------------------------------------------|-----------------------------------------------|----------------|
| Content $\lor$      | Sign out 🛛 🛱                               | Orders Accounts - T                      | emplates                     |                                                     |         |                                                 |                                               |                |
|                     | Digital<br>Printing                        | Placed Open Archived Expired Errored All |                              |                                                     |         |                                                 | Browse:                                       |                |
|                     |                                            |                                          |                              |                                                     |         |                                                 | Previous Next                                 | >              |
|                     | Spain<br>Droduco bigh guality              | Show 10                                  | ▼ entries                    |                                                     |         |                                                 | Showing 1 to 10 of 79 entrie                  | s              |
|                     | customized                                 | Project                                  | Dates                        | Project Information                                 | Actions | Files                                           | You will need to app                          | rove the order |
|                     | commercial, retail<br>and residential wall | Order: #77506 (Copied from #74           | 1479)                        |                                                     |         |                                                 |                                               |                |
|                     | decoration prints:<br>from wallcoverings   |                                          |                              | Name: canvas_submit<br>Type: Canvas                 |         |                                                 |                                               |                |
|                     | to posters and                             |                                          |                              | Origin: NUSK                                        |         |                                                 |                                               |                |
|                     | canvas.                                    |                                          | Created:                     | Customer: -<br>Template : canvas_submit (Madrid)    |         |                                                 | Trimming lines. No                            |                |
|                     |                                            |                                          | 01/23/2015 08:38<br>Ordered: | Account: Maisons Home<br>deco (irene.sogo@hp.com)   | 7       | Pending approval for image purchase             | Tranning unes. No                             |                |
|                     | Part Carles                                |                                          | 02/11/2015 16:22             | Tags: Add tags                                      |         |                                                 |                                               |                |
|                     | HP Latex 360 Printer                       | Job ID: #74584                           |                              | Size: 35.0 x 25.0 cm                                |         |                                                 |                                               |                |
|                     | +💾 New Project                             |                                          |                              | Area: 0.09 m <sup>2</sup><br>Content: (1)           |         |                                                 |                                               |                |
|                     |                                            | Order: #76375                            |                              |                                                     |         |                                                 |                                               |                |
| Statistics          | Reset Counters                             |                                          |                              | Name: ss                                            |         |                                                 |                                               |                |
| Projects            | Storage used                               |                                          | Created:                     | Origin: Kiosk                                       |         | PDF (10.6 MB)                                   |                                               |                |
| 286                 | 2.9 GB                                     | 1 march                                  | 02/05/2015 13:07<br>Ordered: | Customer: -<br>Account: Maisons Home                |         | Simple PDF(10.6 MB)                             | Trimming lines: Yes<br>Trim line type: Fotoba |                |
| Placed Orders       | HP ink used                                | State of the second                      | 02/05/2015 13:08             | deco ( <u>irene.sogo@hp.com</u> )                   | 7       | JDF Ticket                                      | Bleed size: 0.0 cm                            |                |
| 4                   | 28.1 L                                     | and the second                           | 02/11/2015 14:49             | Tags: Add tags                                      |         | Media Specific Instructions >>                  |                                               |                |
| Open Orders         | Media used                                 | Job ID: #73665                           | Days before expiration: 5    | Size: 91.44 x 60.96 cm<br>Area: 0.56 m <sup>2</sup> |         | field specific instructions of                  |                                               |                |
| 144                 | $2.68 \text{ Km}^2$                        |                                          |                              | Content: ①                                          |         |                                                 |                                               |                |
| <b>I-T</b> -T       |                                            | Order: #76374                            |                              |                                                     |         |                                                 |                                               |                |
| 1                   | $0.011 \text{ J}/\text{m}^2$               |                                          |                              | Name: hhh<br>Type: Wall Covering                    |         |                                                 |                                               |                |
|                     | 0.011 L/III                                |                                          |                              | Origin: Kiosk<br>Customer: -                        |         |                                                 | Trimming lines: Yes                           |                |
| Expired Orders      |                                            | A                                        | Created:                     | Account: Maisons Home                               |         |                                                 | Trim line type: Fotoba<br>Bleed size: 0.0 cm  |                |
| 46                  |                                            |                                          | 02/05/2015 13:05<br>Ordered: | deco ( <u>irene.sogo@hp.com</u> )<br>Tags: Add tags | 7       | Pending approval for image purchase<br>Comments | First Tile Position: Left                     |                |
|                     |                                            |                                          | 02/05/2015 13:07             |                                                     |         |                                                 | Overlan width: 0.0 cm                         | •              |

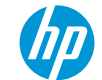

#### Accounts can also create a new template from a project

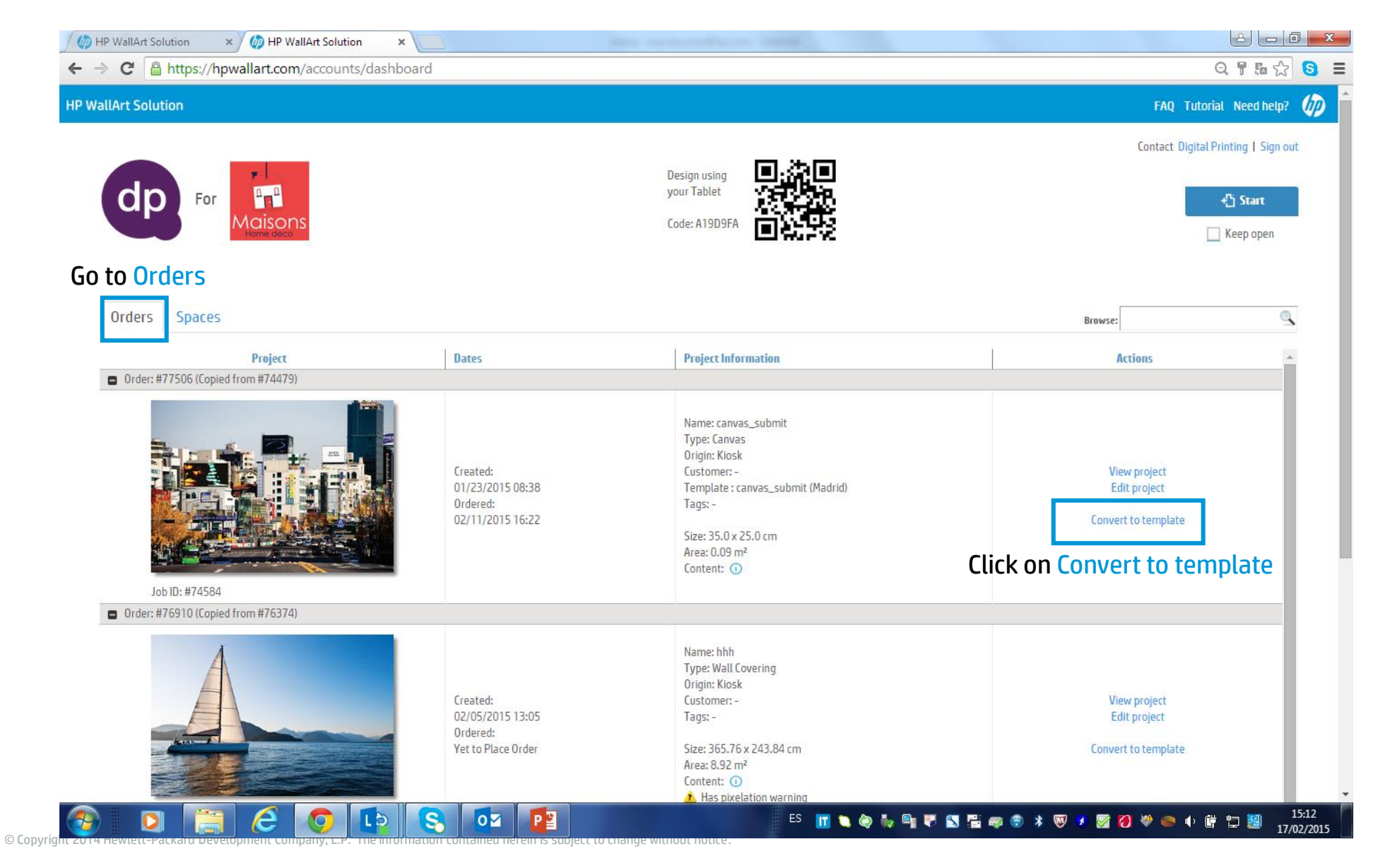

## Thank you